## E-bøker – BookBites. Enkelt og gratis 🙂

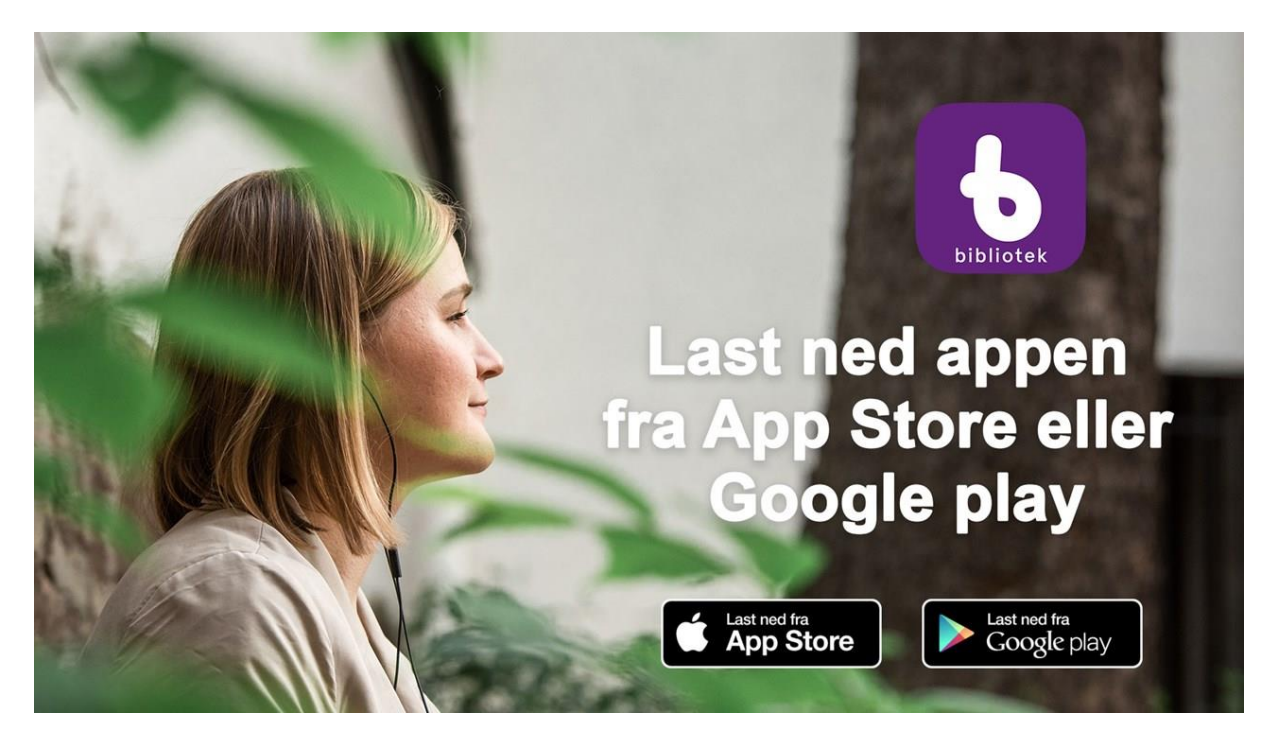

**BookBites** er den nye appen for lån, lesing og lytting av e-bøker og e-lydbøker. Last ned fra Apple App Store eller fra Google Play.

## Installering og innlogging

For å komme i gang med å låne e-bøker og e-lydbøker i **BookBites**, laster du ned appen fra App Store eller Google Play. Du må ha norsk App Store eller Google Play for å kunne laste ned appen. Appen krever at enheten din bruker iOS 9.3 eller Android 5.0.

For å starte å bruke appen kan du velge en av to veier:

Du kan logge deg inn via Feide. Følg oppskriften:
Etter at du har lastet ned appen og åpnet den ser du dette bildet:

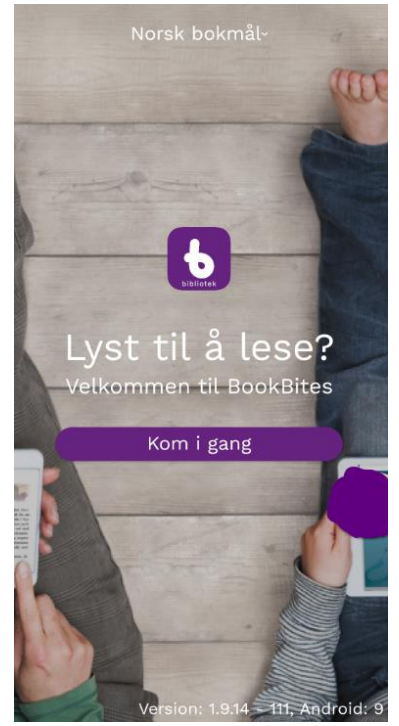

Neste trinn: opprett bruker med å logge deg inn med Feide:

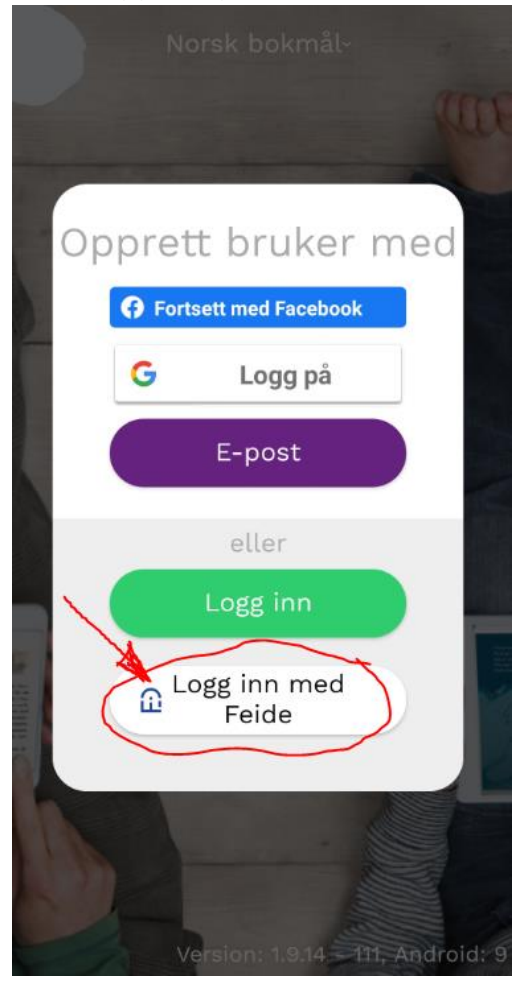

Velg tilhørighet (Agder fylkeskommune)

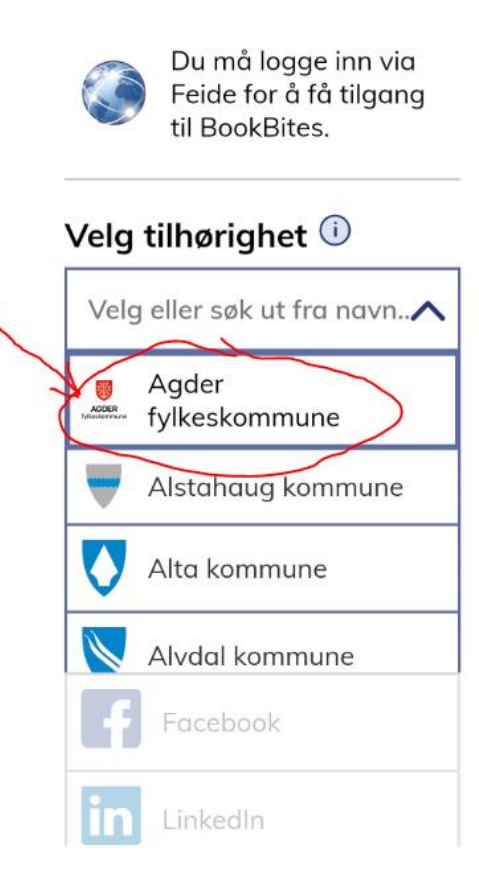

Tast brukernavn og passord slik som du bruker hver gang når du logger deg inn på skolens pc

|                                 | <b>=</b> Bokmål 🗸                                                      |
|---------------------------------|------------------------------------------------------------------------|
| £                               | Du må logge deg på<br>via Feide for å få<br>tilgang til<br>Dataporten. |
| Din tilhørighet                 |                                                                        |
| AGDER<br>fylkeskommune          | Agder<br>fylkeskommune<br><u>Endre tilhørighet</u>                     |
| Brukernavn                      |                                                                        |
|                                 |                                                                        |
| Passord                         |                                                                        |
| ->                              |                                                                        |
| Glemt brukernavn eller passord? |                                                                        |
|                                 |                                                                        |

Nå er du er inne og kan låne e-bøker og lydbøker fra biblioteket på Kvadraturen vgs. Hjertelig velkommen! ©

2. Du kan opprette ny bruker og der trenger du en **e-postadresse** og **Nasjonalt lånekort** med strekkoden som starter på N00\*\*\*\*\*.

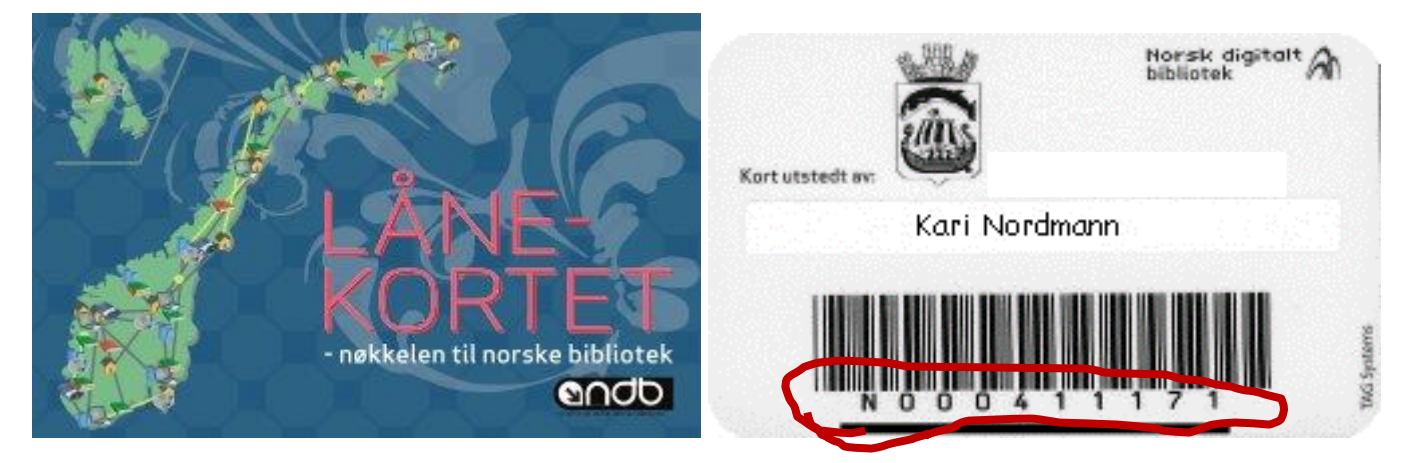

Har du ikke Nasjonalt lånekort der lånernummer starter med N00...? Registrer deg her og send så nummeret til ditt lokale bibliotek for tilknytting:

#### https://nb.bib.no/cgi-bin/m2

Logg inn med det som står under strekkoden N00\*\*\*\*\*\* og din pinkode. Velg hjemmebiblioteket ditt og du er i gang. Du kan knytte flere bibliotek til brukerkontoen din, for eksempel hvis du har registrert ditt nasjonale lånekort ved flere lokale bibliotek. Du velger ett av dem som ditt hovedbibliotek. Det er enkelt å endre hovedbibliotek senere. Så lenge du ikke aktivt logger ut, vil du forbli innlogget.

Fylkesbiblioteket koordinerer innkjøp og avtale for bruk av BookBites. Det kjøpes inn e-bøker for ca kr 1.000.000 i året i et spleiselag mellom fylkeskommunen og kommunene.

## Søk, lån, reservering og innlevering

Du kan søke i hele katalogen ved å klikke på søkeikonet (forstørrelsesglasset) øverst i høyre hjørne på forsiden.

Du kan få tilgang til metadata om boka som du ønsker å låne dvs tittel, forfatter, omtale, emne, sjanger, forlag, utgivelsesår, ISBN, språk, serie (hvis boka inngår i serie), antall sider (hentet fra papirbok), filstørrelse samt lengde på lydbøkene.

God fordel å bruke Bookbites at nederst i bokinformasjonen får du forslag til lignende bøker. Per dato baserer dette seg på forfatter, serie og sjanger. Det kan hjelpe god til elever som jobber med hovedoppgave (særemne) og er på jakt av lignende bøker.

Lånetiden er 28 dager og man kan fornye lån én gang hvis det ikke er andre som venter på materialet. Man kan ha inntil 5 samtidige e-boklån og 2 e-lydboklån.

Du kan reservere e-bøker som er utlånt. Det er ingen begrensning på antall reserveringer. Varsel kommer på din smartmobil når e-boka er ledig. Sørg for å slå på varsler i innstillingene.

E-boka må «hentes» innen 3 dager etter varsel, ellers går den videre til neste person på reserveringslista. Etter endt lånetid blir e-boka automatisk levert inn og forsvinner fra din enhet. Gjenstående lånetid på e-bøkene du har lånt vises i appen. Du kan også levere inn boka fra listen over lån før fristen er utløpt.

# **BookBites**

- krever innlogging på Feide eller ved bruk av Nasjonalt lånekort. Ditt lokale bibliotek kan gi deg et om du ikke har.
- du kan låne inntil 3 e-bøker om gangen
- du får 28 dagers lånetid, kan fornyes om det ikke er ventetid.
- ingen purringer, bøkene leveres automatisk tilbake.